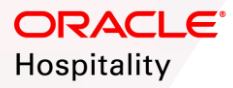

# **Creating Interface Service Accounts**

## OBJECTIVE

The objective of this guide is to assist System Administrators in creating Interface Service Accounts for OPERA Cloud.

| Step | Description                                                                                                    |                                         |                                                 |                                                   |                                                |                |
|------|----------------------------------------------------------------------------------------------------|-----------------------------------------|-------------------------------------------------|---------------------------------------------------|------------------------------------------------|----------------|
| 1.   | Navigate to and log into the Oracle Identity Self Service portal.                                                                          | ۵ (                                     | <ol> <li>https://host name /identity</li> </ol> | / <b> ত</b> ,                                     | ✿ Search                                       |                |
|      | Click on the Manage button.                                                                                                    | ORACI                                   | _e* Identity Self Servic                        | e                                                 | 🛔 Self                                         | Service Manage |
|      | Note: The Oracle Identity Self Service URL is<br>listed in the Welcome Letter received by your<br>designated OPERA Property Administrator. |                                         |                                                 |                                                   |                                                |                |
| 2.   | Click on the Users tile.                                                                                                    | Nome                                    | Identity Self Service                           |                                                   | € ser<br>Contractions<br>Roles<br>Manage roles | Service Manage |
| 3.   | Click the Create button.                                                                                                    | Home Use<br>Search Dis<br>Actions Users | Identity Self Service                           | ार<br>इन् रि Detach<br>Last Name Organization Num | phone E-mail Identity Stat                     | co Manage      |

#### SHARED SECURITY DOMAIN (SSD) OPERA CLOUD: HOW TO GUIDE

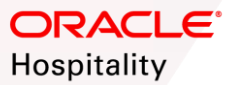

- 4. Complete required fields in the **Basic Information** section.
  - First Name: Enter a descriptive name for the interface type
  - Last Name: Enter enterprise name, chain name, or property name.
  - E-Mail: It is important to have a valid email for every OPERA user being created. Oracle recommends utilizing an email distribution list (group email address) to ensure password expiry emails are received. Do not use an email from the @oracle.com domain.
  - Organization: Organization name for an interface user is always prefixed with the letter 'I', such as I<CHAIN> or I<ENTERPRISE>
- ORACLE Identity Self Service Self Service Manage 173 Home Users x Create User x Create User nit Save As... 🔻 Cancel A Request Information Effective Date tio. Justification A Basic Information Tenant Code \* E-mail Email Addr \* First Name Interface Name Manager 0 Middle Name <sup>o</sup>Organization 0 ~ \* Last Name Last Name / Property Code \* User Type Employee

• User Type: Other

Note: The Tenant Code will populate based on the Organization selected.

| 5. | Complete information in the Account Settings<br>section.<br>• Enter the User Login code for the Interface<br>User                                                                                                    | Account Settings User Login Password Confirm Password Multi-Factor Authentication | 0                                           |                                                                                         |       |
|----|----------------------------------------------------------------------------------------------------|-----------------------------------------------------------------------------------|---------------------------------------------|-----------------------------------------------------------------------------------------|-------|
|    | <ul> <li>Note: Although there are no established username standards for interface users, it is suggested that the username reflects the interface which utilizes it.</li> <li>Follow the applicable password policy rules when creating the Password.</li> <li>Note: Password requirements may be viewed by clicking on the 1 icon.</li> </ul> |                                                                                   | Password Policy<br>Password m<br>Password m | y<br>nust be at least 24 character(s) long.<br>nust not be one of 4 previous passwords. |       |
| 6. | Click on the Submit button when finished.                                                                                                    |                                                                                   | hy Self Service                             |                                                                                         | • ••• |

**Note**: The user will receive an automated email, containing their username and password. The Property must provide the user with the OPERA Cloud URL.

|                            | Self Service   | 📩 Manage |
|----------------------------|----------------|----------|
| Home Users x Create User x |                |          |
| Create liser               | Submit Save As | ▼ Cancel |

### SHARED SECURITY DOMAIN (SSD) OPERA CLOUD: HOW TO GUIDE

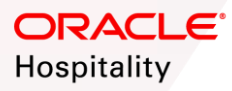

| <ul><li>When returned to the Users tab:</li><li>Search for the User Account</li></ul>                                                                                                    | ORACLE* Identity Self Service                                                                                                    |  |  |  |
|----------------------------------------------------------------------------------------------------|----------------------------------------------------------------------------------------------------|--|--|--|
| Highlight the desired User Account                                                                                                    | Home Users x                                                                                                    |  |  |  |
| Click on the User Login hyperlink                                                                                                    | 🔓 Users                                                                                                    |  |  |  |
|                                                                                                    | Search Display Name   Q Advanced                                                                                                    |  |  |  |
|                                                                                                    | Actions 🔻 View 👻 🕂 Create 🖉 Edit 🗸 Enable 🕥 Disable 💥 Delete 🔒 Lock Account 🖓 Unlock Account 🐑 Reset Password 🐘 🚿                                                                                                    |  |  |  |
|                                                                                                    | User Login Display Name First Name Last Name Organization Telephone E-mail Identity Status Account St                                                                                                    |  |  |  |
|                                                                                                    | Active Unlocked                                                                                                    |  |  |  |
|                                                                                                    |                                                                                                    |  |  |  |
| Navigate to the Roles tab.                                                                                                    | · ···                                                                                                    |  |  |  |
|                                                                                                    | ORACLE' Identity Self Service                                                                                                    |  |  |  |
| Click the Request Roles link.                                                                                                    | Home Users x User Details : POS Interf x                                                                                                    |  |  |  |
|                                                                                                    |                                                                                                    |  |  |  |
|                                                                                                    | 🖌 Modify 🗸 Enable 🖨 Disable 🗶 Delete 🔒 Lock Account 🖞 UnLock Account 🐑 Reset Password                                                                                                    |  |  |  |
|                                                                                                    | Attributes Roles Entitlements Accounts Direct Reports Organizations Admin Roles                                                                                                    |  |  |  |
|                                                                                                    | Granted Pending                                                                                                    |  |  |  |
|                                                                                                    | Actions 🔻 View 🔻 🖬 Request Roles 🛛 X Remove Roles 🖉 Open 🧭 Modify Grant Duration 🕆 Refresh Ex 👘 Detach                                                                                                    |  |  |  |
|                                                                                                    | Role Name Description Membership Assigned On Request Id Start Date End Date                                                                                                    |  |  |  |
|                                                                                                    | Role Name         Description         Membership<br>Type         Assigned On         Request Id         Start Date         End Date           ALL USERS         Default role for al         Direct         8/13/2019         5/13/2019         5/13/2019         5/13/2019         5/13/2019         5/13/2019         5/13/2019         5/13/2019         5/13/2019         5/13/2019         5/13/2019         5/13/2019         5/13/2019         5/13/2019         5/13/2019         5/13/2019         5/13/2019         5/13/2019         5/13/2019         5/13/2019         5/13/2019         5/13/2019         5/13/2019         5/13/2019         5/13/2019         5/13/2019         5/13/2019         5/13/2019         5/13/2019         5/13/2019         5/13/2019         5/13/2019         5/13/2019         5/13/2019         5/13/2019         5/13/2019         5/13/2019         5/13/2019         5/13/2019         5/13/2019         5/13/2019         5/13/2019         5/13/2019         5/13/2019         5/13/2019         5/13/2019         5/13/2019         5/13/2019         5/13/2019         5/13/2019         5/13/2019         5/13/2019         5/13/2019         5/13/2019         5/13/2019         5/13/2019         5/13/2019         5/13/2019         5/13/2019         5/13/2019         5/13/2019         5/13/2019         5/13/2019         5/13/2019                                                                                                    |  |  |  |
|                                                                                                    | Role Name         Description         Membership<br>Type         Assigned On         Request Id         Start Date         End Date           ALL USERS         Default role for all         Direct         8/13/2019         8/13/2019         8/13/2019         8/13/2019         8/13/2019         8/13/2019         8/13/2019         8/13/2019         8/13/2019         8/13/2019         8/13/2019         8/13/2019         8/13/2019         8/13/2019         8/13/2019         8/13/2019         8/13/2019         8/13/2019         8/13/2019         8/13/2019         8/13/2019         8/13/2019         8/13/2019         8/13/2019         8/13/2019         8/13/2019         8/13/2019         8/13/2019         8/13/2019         8/13/2019         8/13/2019         8/13/2019         8/13/2019         8/13/2019         8/13/2019         8/13/2019         8/13/2019         8/13/2019         8/13/2019         8/13/2019         8/13/2019         8/13/2019         8/13/2019         8/13/2019         8/13/2019         8/13/2019         8/13/2019         8/13/2019         8/13/2019         8/13/2019         8/13/2019         8/13/2019         8/13/2019         8/13/2019         8/13/2019         8/13/2019         8/13/2019         8/13/2019         8/13/2019         8/13/2019         8/13/2019         8/13/2019         8/13/2019         8/13/2019 </th                                                                                                    |  |  |  |
|                                                                                                    | Role Name         Description         Membership<br>Type         Assigned On         Request Id         Start Date         End Date           ALL USERS         Default role for al         Direct         8/13/2019         8/13/2019         8/13/2019                                                                                                    |  |  |  |
| Search for the WSACCESS role.                                                                                                    | Role Name       Description       Membership<br>Type       Assigned On       Request Id       Start Date       End Date         ALL USERS       Default role for al       Direct       8/13/2019       8/13/2019       8/13/2019                                                                                                    |  |  |  |
| Search for the WSACCESS role.<br>Note: It is important to grant the correct                                                                                                    | Role Name       Description       Membership<br>Type       Assigned On       Request Id       Start Date       End Date         ALL USERS       Default role for al       Direct       8/13/2019       8/13/2019         CRACEC       Identity Self Service       Self Service       Self Service       Self Monage         Home       Users x       User Details: POS Interf x       Role Access Request x       Self Service       Self Service                                                                                                    |  |  |  |
| Search for the WSACCESS role.<br>Note: It is important to grant the correct<br>WSACCESS role to the interface user account.                                                                                                    | Role Name       Description       Membership<br>Type       Assigned On       Request Id       Start Date       End Date         ALL USERS       Default role for al       Direct       0/13/2019       0/13/2019         CRACLE       Identity Self Service       Self Service       Self Service       Self Service         Home       Users x       User Details: POS Intert x       Role Access Request x       Self Service       Self Service                                                                                                    |  |  |  |
| Search for the WSACCESS role.<br>Note: It is important to grant the correct<br>WSACCESS role to the interface user account.<br>Choose one of the following depending on the<br>interface accounts' required level of access:                                                                                                    | Role Name       Description       Membership<br>Type       Assigned On<br>Request Id       Request Id       Start Date       End Date         ALL USERS       Default role for al       Direct       8/13/2019       Image: Comparison of the comparison of the comparis |  |  |  |
| Search for the WSACCESS role.<br>Note: It is important to grant the correct<br>WSACCESS role to the interface user account.<br>Choose one of the following depending on the<br>interface accounts' required level of access:                                                                                                    | Role Name       Description       Membership<br>Type       Assigned On       Request Id       Start Date       End Date         ALL USERS       Default role for al       Direct       8/13/2019       Image: Comparison of the start of the start of th    |  |  |  |
| Search for the WSACCESS role.<br>Note: It is important to grant the correct<br>WSACCESS role to the interface user account.<br>Choose one of the following depending on the<br>interface accounts' required level of access:<br>< = <enterprise organization="">-WSACCESS role will</enterprise>                                                                                                    | Role Name       Description       Membership<br>Type       Assigned On       Request Id       Start Date       End Date         ALL USERS       Default role for al       Direct       0/13/2019       0/13/2019         CORRECCE* Identity Self Service         Identity Self Service         Id                                                                                                    |  |  |  |
| Search for the WSACCESS role.<br>Note: It is important to grant the correct<br>WSACCESS role to the interface user account.<br>Choose one of the following depending on the<br>interface accounts' required level of access:<br>• <enterprise organization="">-WSACCESS role will<br/>ensure all chains and properties under that</enterprise>                                                                                                    | Role Name       Description       Membership<br>Type       Assigned On       Request Id       Start Date       End Date         ALL USERS       Default role for al       Direct       8/13/2019       8/13/2019         CORRECCE: Identity Self Service         Identity Self Service         Id                                                                                                    |  |  |  |
| Search for the WSACCESS role.<br>Note: It is important to grant the correct<br>WSACCESS role to the interface user account.<br>Choose one of the following depending on the<br>interface accounts' required level of access:<br>• <enterprise organization="">-WSACCESS role will<br/>ensure all chains and properties under that<br/>enterprise will be accessible.</enterprise>                                                                                                    | Role Name       Description       Membership<br>Type       Assigned On       Request Id       Start Date       End Date         ALL USERS       Default role for al       Direct       8/13/2019       Image: Comparison of the comparison of the c    |  |  |  |
| Search for the WSACCESS role. Note: It is important to grant the correct WSACCESS role to the interface user account. Choose one of the following depending on the interface accounts' required level of access: <ul> <li><enterprise organization="">-WSACCESS role will ensure all chains and properties under that enterprise will be accessible.</enterprise></li> <li><chain organization="">-WSACCESS role will</chain></li> </ul>                                                                                                    | Role Name       Description       Membership<br>Type       Assigned On       Request Id       Start Date       End Date         ALL USERS       Default role for all.       Direct       8/13/2019       Image: Comparison of the comparison of the co |  |  |  |
| Search for the WSACCESS role.<br>Note: It is important to grant the correct<br>WSACCESS role to the interface user account.<br>Choose one of the following depending on the<br>interface accounts' required level of access:<br><ul> <li><enterprise organization="">-WSACCESS role will<br/>ensure all chains and properties under that<br/>enterprise will be accessible.</enterprise></li> <li><chain organization="">-WSACCESS role will<br/>ensure all properties under that chain will be</chain></li> </ul>                                                                                                    | Role Name       Description       Membership<br>Type       Assigned On       Request Id       Start Date       End Date         ALL USERS       Default role for all       Direct       8/13/2019       Image: Comparison of the comparison of the com |  |  |  |
| Search for the WSACCESS role.<br>Note: It is important to grant the correct<br>WSACCESS role to the interface user account.<br>Choose one of the following depending on the<br>interface accounts' required level of access:<br>• <enterprise organization="">-WSACCESS role will<br/>ensure all chains and properties under that<br/>enterprise will be accessible.<br/>• <chain organization="">-WSACCESS role will<br/>ensure all properties under that chain will be<br/>accessible.</chain></enterprise>                                                                                                    | Role Name       Description       Membership<br>Type       Assigned On<br>Request Id       Request Id       Start Date       End Date         ALL USERS       Default role for al       Direct       8/13/2019                                                                                                    |  |  |  |
| Search for the WSACCESS role.<br>Note: It is important to grant the correct<br>WSACCESS role to the interface user account.<br>Choose one of the following depending on the<br>interface accounts' required level of access:<br>• <enterprise organization="">-WSACCESS role will<br/>ensure all chains and properties under that<br/>enterprise will be accessible.<br/>• <chain organization="">-WSACCESS role will<br/>ensure all properties under that chain will be<br/>accessible.<br/>• <property organization="">-WSACCESS role will</property></chain></enterprise>                                                                    | Role Name       Description       Membership<br>Type       Assigned On       Request Id       Start Date       End Date         ALL USERS       Default role for all       Direct       8/13/2019       Image: Comparison of the comparison of the com |  |  |  |
| Search for the WSACCESS role.<br>Note: It is important to grant the correct<br>WSACCESS role to the interface user account.<br>Choose one of the following depending on the<br>interface accounts' required level of access:<br><ul> <li><enterprise organization="">-WSACCESS role will<br/>ensure all chains and properties under that<br/>enterprise will be accessible.</enterprise></li> <li><chain organization="">-WSACCESS role will<br/>ensure all properties under that chain will be<br/>accessible.</chain></li> <li><property organization="">-WSACCESS role will<br/>ensure only specified property will be</property></li> </ul> | Role Name       Description       Membership<br>Type       Assigned On       Request Id       Start Date       End Date         ALL USERS       Default role for all.       Direct       9/13/2019       Image: Comparison of the comparison of the co |  |  |  |

Click the Next button.

#### SHARED SECURITY DOMAIN (SSD) OPERA CLOUD: HOW TO GUIDE

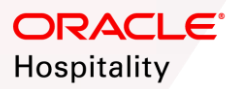

| 10. | <ul> <li>Review the roles requested.</li> <li>Grant Duration does not need to be altered for active interfaces.</li> <li>When testing interfaces, use the Grant Duration fields to set restrictions.</li> <li>Deselect the option for 'Grant will be effective'</li> </ul> | Home Users x User Details : POS Interf_ x Role Access Request x Back Add Access Checkout Cancel Next Cart Details Request information                                                                                                    | Submt Sve As    |
|-----|----------------------------------------------------------------------------------------------------|----------------------------------------------------------------------------------------------------|-----------------|
|     | <ul> <li>Set the Start Date and End Date accordingly</li> <li>Click Update</li> <li>Click Submit to confirm role changes.</li> </ul>                                                                                                    | Justification                                                                                                    | X 0<br>Update   |
| 11. | Share the login credentials with your interface<br>vendor or installer. Remember to use discretion<br>when sharing secure credentials.                                                                                                    | Vese Registration     Vour Benefation Inscion Beowert Number in 11111      Your Benefation Inscion Beowert Number in 11111      Your Constantion Inscion Beowert Number in 11111      Your Constantion Inscion Beowert Number in 11111      Your Constantion Inscion Beowert Number in 11111      Your Constantion Inscion Beowert Number in 11111      Your Constantion Inscion Beowert Number in 11111      Your Constantion Inscion Beowert Number in 11111      Your Constantion Inscion Beowert Number in 11111      Your Constantion      First Name      E-mail | Anonymous v *** |

Note: If the password for an interface user expires or the account is disabled/locked out, your interfaces will NOT be able to connect to

OPERA. Please actively maintain these accounts, including resetting passwords immediately upon receiving expiration notificat ions.

Note: Interface user accounts expire after 2 years.